# **Troubleshoot Control Plane for FabricPath Environments**

## Contents

| <u>Introduction</u>    |  |
|------------------------|--|
| <u>Prerequisites</u>   |  |
| Requirements           |  |
| Components Used        |  |
| Background Information |  |
| Topology               |  |
| <u>Troubleshoot</u>    |  |
| <u>Verify</u>          |  |
| Related Information    |  |

### Introduction

This document describes basic steps to troubleshoot FabricPath.

# Prerequisites

#### Requirements

Cisco NXOS® recommends that you have knowledge of these topics:

- FabricPath
- Intermediate System to Intermediate System (IS-IS)
- Spanning Tree Protocol (STP)
- Embedded Logic Analyzer Module (ELAM)

#### **Components Used**

This document is restricted to specific hardware such as Nexus 7000.

The information in this document was created from the devices in a specific lab environment. All of the devices used in this document started with a cleared (default) configuration. If your network is live, ensure that you understand the potential impact of any command.

## **Background Information**

FabricPath is a Cisco technology that aims to enhance the Ethernet networking capabilities, particularly in large scale data center environments.

Here are key features and benefits of FabricPath on the Cisco Nexus 7000 series:

1. Scalability: FabricPath is designed to allow for a large number of virtual port channels (vPCs) and to

provide a highly scalable Layer 2 network that can handle a large number of hosts without the limitations typically associated with Spanning Tree Protocol (STP).

- 2. Loop-Free Topology: FabricPath eliminates the need for STP within the FabricPath network domain. This is done by using a routing-like technology to forward Ethernet frames, called Transparent Interconnection of Lots of Links (TRILL), which prevents loops and allows all paths to be active.
- 3. High Availability: With FabricPath, network topology changes are handled more efficiently, reducing the convergence time. This enhances the overall network stability and provides better availability of the network.
- 4. Ease of Use: The technology simplifies the network design by allowing for a flexible and scalable layer 2 architecture. This makes the network easier to manage and reduces operational complexity.
- 5. Equal-Cost Multipath (ECMP): FabricPath supports ECMP, enabling the use of multiple parallel paths between any two points in the network. This optimizes bandwidth utilization by load balancing traffic across all available paths.
- 6. Virtualization Support: FabricPath provides an ideal infrastructure for virtualized data centers and private cloud deployments. Its ability to handle a large number of virtual environments makes it a good fit for these types of applications.

It is also important to note that while FabricPath provides many benefits, it is best used in environments where its specific advantages align with the network design goals, such as data centers that require large, dynamic, and scalable layer 2 domains.

# Topology

For simplicity, only one Spine and two leaves are presented in this topology.

Emulated Switch ID Leaf A: 3101

Emulated Switch ID Leaf D :3102

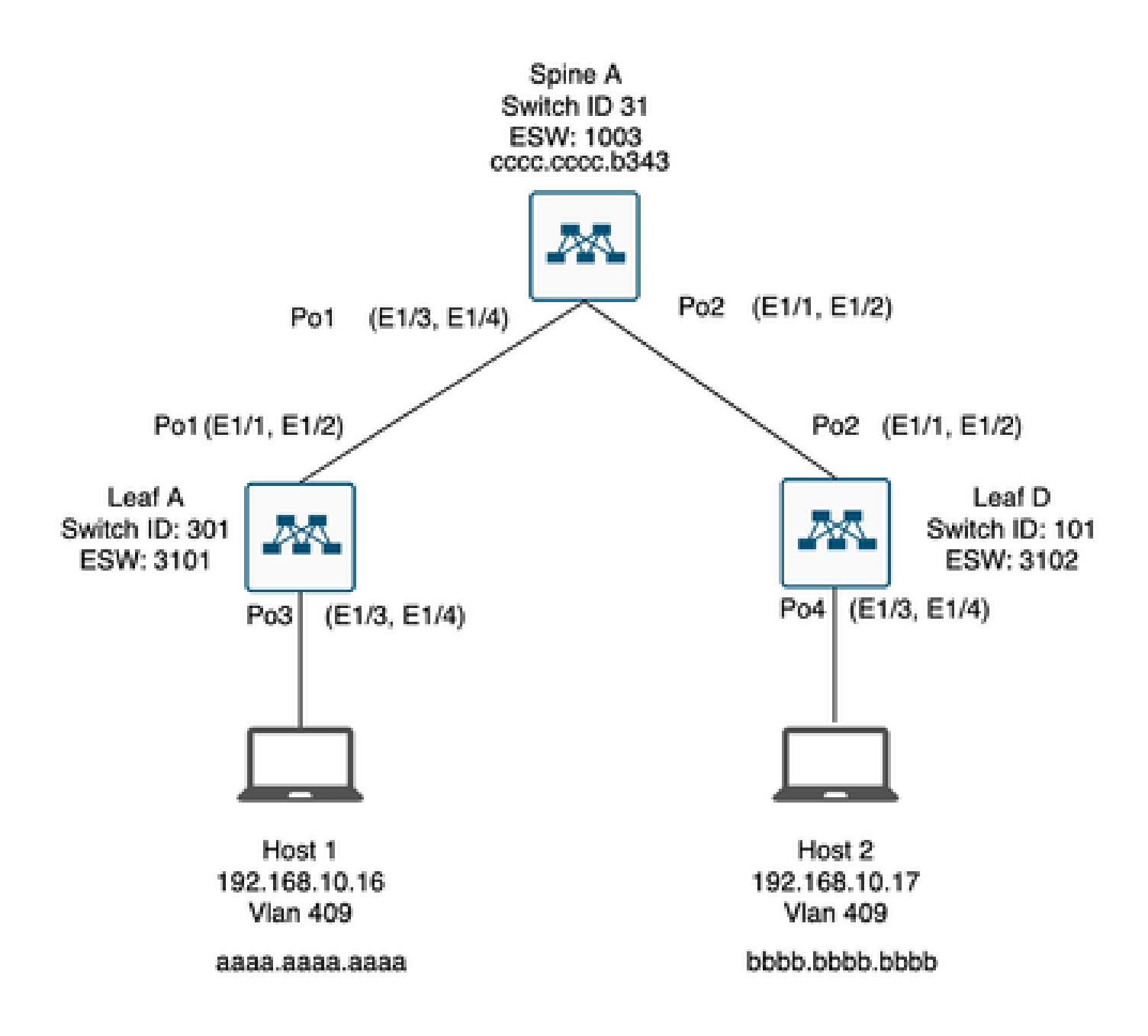

#### Troubleshoot

Host 1 cannot communicate with Host 2.

<#root>

Leaf\_A# ping 192.168.10.17 PING 192.168.10.17 (192.168.10.17): 56 data bytes ping: sendto 192.168.10.17 64 chars, No route to host Request 0 timed out ping: sendto 192.168.10.17 64 chars, No route to host ٨C --- 192.168.10.17 ping statistics ---2 packets transmitted, 0 packets received, 100.00% packet loss Leaf\_A# 1) Verify the MAC address table is correctly populated for the two hosts. <#root> Leaf\_A# show mac address-table vlan 409 Note: MAC table entries displayed are getting read from software. Use the 'hardware-age' keyword to get information related to 'Age' Legend: \* - primary entry, G - Gateway MAC, (R) - Routed MAC, O - Overlay MAC age - seconds since last seen,+ - primary entry using vPC Peer-Link, (T) - True, (F) - False , ~~~ - use 'hardware-age' keyword to retrieve age info VLAN MAC Address Type age Secure NTFY Ports/SWID.SSID.LID 

\* 409 aaaa.aaaa.aaaa dynamic ~~~ F F Po3

<---- Leaf A is not learning the mac address of Host</pre>

Leaf\_A#

<#root>

Leaf\_D#

show mac address-table vlan 409

Note: MAC table entries displayed are getting read from software. Use the 'hardware-age' keyword to get information related to 'Age'

 2) Verify the configuration for every interface and vlan involved in the path. FabricPath must be enabled.

<#root>

Leaf\_A#

show run fabricpath

!Command: show running-config fabricpath
!Time: Mon Apr 22 23:12:40 2024

version 6.2(12) install feature-set fabricpath feature-set fabricpath

vlan 409 mode fabricpath fabricpath domain default

fabricpath switch-id 301

vpc domain 301 fabricpath switch-id 3101

interface port-channel1
switchport mode fabricpath

interface port-channel2
switchport mode fabricpath

interface Ethernet1/1
switchport mode fabricpath

interface Ethernet1/2
switchport mode fabricpath

Leaf\_A#

<#root>

Leaf\_D#

show run fabricpath

!Command: show running-config fabricpath
!Time: Mon Apr 22 23:12:40 2024

version 6.2(12) install feature-set fabricpath feature-set fabricpath

<----- FabricPath is not enabled for VLAN 409

fabricpath switch-id 101

vpc domain 302 fabricpath switch-id 3102

interface port-channel1
switchport mode fabricpath

interface port-channel2
switchport mode fabricpath

interface Ethernet1/1
switchport mode fabricpath

interface Ethernet1/2
switchport mode fabricpath

Leaf\_D# Leaf\_D#

<#root>

Spine\_A#

show run fabricpath

!Command: show running-config fabricpath
!Time: Mon Apr 22 23:12:40 2024

version 6.2(12) install feature-set fabricpath feature-set fabricpath

vlan 409 mode fabricpath fabricpath domain default

fabricpath switch-id 31

vpc domain 101 fabricpath switch-id 1003

interface port-channel1
switchport mode fabricpath

interface port-channel2
switchport mode fabricpath

interface Ethernet1/1
switchport mode fabricpath

interface Ethernet1/2
switchport mode fabricpath

interface Ethernet1/3
switchport mode fabricpath

interface Ethernet1/4
switchport mode fabricpath

Spine\_A#

3) Verify the Switch IDs for every device participating in FabricPath.

<#root>

Leaf\_A#

```
show fabricpath switch-id local
```

Switch-Id: 301 System-Id: aaaa.aaaa.b341 Leaf\_A#

<#root>

Leaf\_D#

show fabricpath switch-id local

Switch-Id: 101 System-Id: bbbb.bbbb.b342 Leaf\_D#

<#root>

Spine\_A#

show fabricpath switch-id local

Switch-Id: 31 System-Id: cccc.ccc.b343 Spine\_A#

4) Verify the right routes are configured with the switch id of every device.

<#root>

Leaf\_A#

show fabricpath route switchid 101

```
FabricPath Unicast Route Table
'a/b/c' denotes ftag/switch-id/subswitch-id
'[x/y]' denotes [admin distance/metric]
ftag 0 is local ftag
subswitch-id 0 is default subswitch-id
```

FabricPath Unicast Route Table for Topology-Default

1/101/0, number of next-hops: 1
via Po1, [115/5], 1 day/s 12:21:29, isis\_fabricpath-default

<---- The route from Leaf A to Leaf D is correctly configured.

Leaf\_A

<#root>

Leaf\_D#

show fabricpath route switchid 301

FabricPath Unicast Route Table 'a/b/c' denotes ftag/switch-id/subswitch-id '[x/y]' denotes [admin distance/metric] ftag 0 is local ftag subswitch-id 0 is default subswitch-id

FabricPath Unicast Route Table for Topology-Default

1/301/0, number of next-hops: 1
via Po2, [115/5], 1 day/s 12:21:29, isis\_fabricpath-default

<---- The route from Leaf D to Leaf A is correctly configured.

Leaf\_D

<#root>

Spine\_A#

show fabricpath route switchid 301

FabricPath Unicast Route Table 'a/b/c' denotes ftag/switch-id/subswitch-id '[x/y]' denotes [admin distance/metric] ftag 0 is local ftag subswitch-id 0 is default subswitch-id

FabricPath Unicast Route Table for Topology-Default

1/301/0, number of next-hops: 1
via Po1, [115/20], 1 day/s 06:13:21, isis\_fabricpath-default

<---- The route from Spine A to Leaf A is correctly configured.

Spine\_A#

Spine\_A#

show fabricpath route switchid 101

FabricPath Unicast Route Table
'a/b/c' denotes ftag/switch-id/subswitch-id
'[x/y]' denotes [admin distance/metric]
ftag 0 is local ftag
subswitch-id 0 is default subswitch-id

FabricPath Unicast Route Table for Topology-Default

1/101/0, number of next-hops: 1
via Po2, [115/20], 1 day/s 06:13:21, isis\_fabricpath-default

<---- The route from Spine A to Leaf D is correctly configured.

Spine\_A#

5) Verify IS-IS adjacency between leaves and spines.

<#root>

Leaf\_A#

show fabricpath isis adjacency

Fabricpath IS-IS domain: default Fabricpath IS-IS adjacency database: System ID SNPA Level State Hold Time Interface cccc.cccc.b343 N/A 1 UP 00:00:27 port-channel1

Leaf\_A#

<#root>

Leaf\_D#

show fabricpath isis adjacency

Fabricpath IS-IS domain: default Fabricpath IS-IS adjacency database: System ID SNPA Level State Hold Time Interface cccc.cccc.b343 N/A 1 UP 00:00:27 port-channel2

Leaf\_D#

6) Verify that conflicts are not present in the current deployment.

<#root>

Leaf\_A#

show fabricpath conflict all

No Fabricpath ports in a state of resource conflict.

No Switch id Conflicts

No transitions in progress

Leaf\_A#

<#root>

Leaf\_D#

show fabricpath conflict all

No Fabricpath ports in a state of resource conflict.

No Switch id Conflicts

No transitions in progress

Leaf\_D#

<#root>

Spine\_A#

show fabricpath conflict all

No Fabricpath ports in a state of resource conflict.

No Switch id Conflicts

No transitions in progress

Spine\_A#

7) Verify VLANs are added to IS-IS VLAN range.

<#root>

Leaf\_A#

show fabricpath isis vlan-range

Fabricpath IS-IS domain: default MT-0 Vlans configured:1,409 Leaf\_A#

```
Leaf_D#
```

show fabricpath isis vlan-range

Fabricpath IS-IS domain: default MT-0 Vlans configured:1 <----- VLAN 409 is not present Leaf\_D

<#root>

Spine\_A#

show fabricpath isis vlan-range

Fabricpath IS-IS domain: default MT-0 Vlans configured:1, 409 Spine\_A#

8)Verify if an ELAM is triggered in Spine A.

<#root>

```
module-1# show hardware internal dev-port-map <----- Determine the
F4
ASIC that is used for the FE on port
Eth1/2
. Enter this command in order to verify this.
------CARD_TYPE: 48 port 10G
>Front Panel ports:48
```

Device name Dev role Abbr num\_inst:

\_\_\_\_\_

> Flanker Eth Mac Driver DEV\_ETHERNET\_MAC MAC\_0 6 > Flanker Fwd Driver DEV\_LAYER\_2\_LOOKUP L2LKP 6 > Flanker Xbar Driver DEV\_XBAR\_INTF XBAR\_INTF 6 > Flanker Queue Driver DEV\_QUEUEING QUEUE 6 > Sacramento Xbar ASIC DEV\_SWITCH\_FABRIC SWICHF 2 > Flanker L3 Driver DEV\_LAYER\_3\_LOOKUP L3LKP 6 > EDC DEV\_PHY PHYS 7 +------+++FRONT PANEL PORT TO ASIC INSTANCE MAP+++-----+++FRONT PANEL PORT TO ASIC INSTANCE MAP+++-----++ FP port | PHYS | MAC\_0 | L2LKP | L3LKP | QUEUE |SWICHF

| 1 | 0 | 0 | 0 | 0 | 0 | 0,1 |
|---|---|---|---|---|---|-----|
| 2 | 0 | 0 | 0 | 0 | 0 | 0,1 |

. . . module-1# module-1# module-1# elam asic flanker instance 0 module-1(fln-elam)# module-1(fln-elam)# elam asic flanker instance 0 module-1(fln-elam)# layer3 module-1(fln-l2-elam)# module-1(fln-l2-elam)# trigger dbus ipv4 ingress if source-ipv4-address 192.168.10.17 module-1(fln-l2-elam)# module-1(fln-l2-elam)# trigger rbus ingress if trig module-1(fln-l2-elam)# start module-1(fln-l2-elam)# module-1(fln-l2-elam)# module-1(fln-l2-elam)# status ELAM Slot 1 instance 0: L2 DBUS Configuration: trigger dbus ipv4 ingress if source-ipv4-address 192.168 L2 DBUS: Armed ELAM Slot 1 instance 0: L2 RBUS Configuration: trigger rbus ingress if trig L2 RBUS: Armed module-1(fln-l2-elam)# status ELAM Slot 1 instance 0: L2 DBUS Configuration: trigger dbus ipv4 ingress if source-ipv4-address 192.168 L2 DBUS: Armed ELAM Slot 1 instance 0: L2 RBUS Configuration: trigger rbus ingress if trig L2 RBUS: Armed module-1(fln-l2-elam)#

9) Add VLAN 409 to FabricPath.

Leaf\_D(config)# vlan 409 Leaf\_D(config-vlan)# mode fabricpath Leaf\_D(config-vlan)# show run vlan !Command: show running-config vlan !Time: Wed Apr 24 20:27:29 2024 version 6.2(12) vlan 1,409 vlan 409 mode fabricpath

Leaf\_D(config-vlan)#

#### Verify

1) Verify the mac address table.

<#root>

Leaf\_A#

show mac address-table vlan 409

Note: MAC table entries displayed are getting read from software. Use the 'hardware-age' keyword to get information related to 'Age' Legend: \* - primary entry, G - Gateway MAC, (R) - Routed MAC, O - Overlay MAC age - seconds since last seen,+ - primary entry using vPC Peer-Link, (T) - True, (F) - False , ~~~ - use 'hardware-age' keyword to retrieve age info VLAN MAC Address Type age Secure NTFY Ports/SWID.SSID.LID \* 409 aaaa.aaaa.aaaa dynamic ~~~ F F Po3 409 bbbb.bbbb.bbbb dynamic ~~~ F F 3102.1.65535 Leaf\_A# <#root> Leaf\_D# show mac address-table vlan 409 Note: MAC table entries displayed are getting read from software. Use the 'hardware-age' keyword to get information related to 'Age' Legend: \* - primary entry, G - Gateway MAC, (R) - Routed MAC, O - Overlay MAC age - seconds since last seen,+ - primary entry using vPC Peer-Link, (T) - True, (F) - False , ~~~ - use 'hardware-age' keyword to retrieve age info VLAN MAC Address Type age Secure NTFY Ports/SWID.SSID.LID \* 409 bbbb.bbbb.bbbb dynamic ~~~ F F Po4 409 aaaa.aaaa.aaaa dynamic ~~~ F F 3101.1.65535 Leaf\_D# 2) Verify if an ELAM is triggered in Spine A. <#root> module-1# elam asic flanker instance 0 module-1(fln-elam)# module-1(fln-elam)# elam asic flanker instance 0 module-1(fln-elam)# layer2 module-1(fln-l2-elam)# module-1(fln-l2-elam)# trigger dbus ipv4 ingress if source-ipv4-address 192.168.10.17 module-1(fln-l2-elam)# module-1(fln-l2-elam)# trigger rbus ingress if trig module-1(fln-l2-elam)# start module-1(fln-l2-elam)# module-1(fln-l2-elam)# status ELAM Slot 1 instance 0: L2 DBUS Configuration: trigger dbus ipv4 ingress if source-ipv4-address 192.168 L2 DBUS: Armed ELAM Slot 1 instance 0: L2 RBUS Configuration: trigger rbus ingress if trig L2 RBUS: Armed module-1(fln-l2-elam)# status ELAM Slot 1 instance 0: L2 DBUS Configuration: trigger dbus ipv4 ingress if source-ipv4-address 192.168 L2 DBUS: Triggered <---- ELAM triggered

ELAM Slot 1 instance 0: L2 RBUS Configuration: trigger rbus ingress if trig

L2 RBUS: Triggered <----- ELAM triggered

```
module-1(fln-l2-elam)#
```

3) Verify the connectivity from Leaf A to host A.

<#root>

Leaf\_A#

ping 192.168.10.17

```
PING 192.168.10.17 (192.168.10.17): 56 data bytes
64 bytes from 192.168.10.17: icmp_seq=0 ttl=254 time=1.703 ms
64 bytes from 192.168.10.17: icmp_seq=1 ttl=254 time=1.235 ms
64 bytes from 192.168.10.17: icmp_seq=2 ttl=254 time=1.197 ms
64 bytes from 192.168.10.17: icmp_seq=3 ttl=254 time=3.442 ms
64 bytes from 192.168.10.17: icmp_seq=4 ttl=254 time=1.331 ms
--- 192.168.10.17 ping statistics ---
5 packets transmitted, 5 packets received, 0.00% packet loss
round-trip min/avg/max = 1.197/1.781/3.442 ms
Leaf_A#
```

#### **Related Information**

Cisco FabricPath

Cisco Nexus 7000 Series NX-OS FabricPath Command Reference

Nexus 7000 M3 Module ELAM Procedure